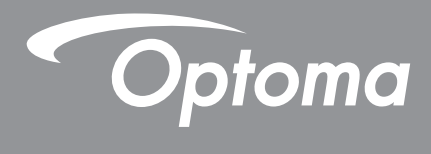

# DLP® プロジェクター

マルチメディアマニュアル

# 初期セットアップ

## マルチメディア機能の準備

ステップ1: USB Wi-Fi ドングルの設置

内蔵された HDcast Pro デバイスのワイヤレス設置モードを利用するためには、プロジェクターの裏面にある適切な USB ポートに USB Wi-Fi ドングルを取り付ける必要があります。 USB Wi-Fi ドングルを設置することで、HDCast Pro デバイスのワイヤレス投影を利用できるようになります。

### ステップ 2:

### HDCast Pro の設定

開始する前に、USB 令とラベル付けされた USB ポートに、USB Wi-Fi ドングルが取り付けられていることを確認してく ださい。USB Wi-Fi ドングルがまだ取り付けられていない場合は、ここで中止して、「ステップ1:USB Wi-Fi ドングルのイ ンストール」に戻ってください。USB Wi-Fi ドングルを設置したら、Aへと続けます。

A. Android および iOS 用の HDCast Pro をダウンロードする: 下記のQRコードをスキャンしてそれぞれのアプリストアからアプリをダウンロードするか、Apple App Store または Google Play ストアで「HDCast Pro」を検索します。

B. Windows 7/8.1/10 および Mac OS X 用の HDCast Pro をダウンロードする: <u>http://www.optoma.com/hdcastpro</u> にアクセスするか、iOS または Android スマートフォン/タブレット、あるいは Windows または Mac コンピュータから、下記のQRコードをスキャンしてウェブページに直接アクセスします。

- C. プロジェクターのキーパッドにある 、またはリモコンの を使ってネットワーク ディスプレイを選択し、HDCast Proホーム画面にアクセスします。iOS、Android、Windows、または Mac OS X デバイスで HDCast Pro アプリを開い て HDCast Pro アイコンを選択してから、リストから HDCast Pro を選択します(例: HDCastPro\_EF4F35F6)。 「Wi-Fi 設定に進む」とメッセージが表示されたら、OK を選択します。HDCastPro\_XXXXXX を選択し、Projector HDCast Pro ホーム画面に表示されているパスワードを入力して、HDCast Pro アプリに戻ります。表示された場合 は、リストから HDCastPro\_XXXXXX を選びます。
- **D**. HDCast Pro を既存の Wi-Fi ネットワークに接続する:

HDCast Pro アプリで会議コントロール > ネットワーク設定を選択します。インターネットアイコンの右にある矢印を 選択します。リストから、接続したい既存の Wi-Fi ネットワークを選択します。表示があれば Wi-Fi のパスワードを 入力し、OK を選択します。HDCast Pro をローカル Wi-Fi ネットワークに接続した後は、HDCast Pro に直接接続 する必要はありません。HDCast Pro を閉じてから再度開き、HDCast Pro アイコンを選択して、リストから HDCast Pro (Wi-Fi ルーターアイコンが付いているもの)を選択するだけです。

- E. HDCast Pro アプリから、すべての HDCast Pro 機能にアクセスできます。
   Android および Windows でスクリーンミラーリングを利用するには?
   「ミラーオフ」を選択するだけでスクリーンミラーリングを有効にできます(アイコンがミラーオフからミラーオンに 変わり、現在のステータスが表示されます)。
- **F**. HDCast Pro データシート、iOS アプリ、Android アプリ、Windows アプリ、および Mac OS X アプリへのアクセスなどのより詳しい情報については、<u>www.optoma.com/hdcastpro</u>をご覧ください。

iOS/Android アプリ Windows/Mac アプリおよび情報 YouTube - ミラーリングのハウツービデオ

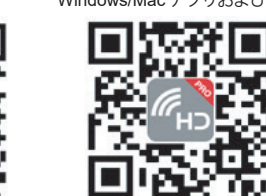

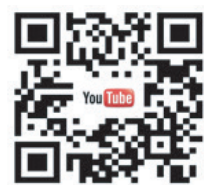

### USBリーダー

### フォトおよびドキュメントビューアー

コンテンツを表示するために、PC またはモバイルデバイスが常に必要になることはありません。内蔵USBリーダーがあれば、USB ストレージデバイスを差し込むだけで、フォトや PowerPoint、Word、Excel、PDF 形式などのドキュメントを 直接表示することができます。

注記: USBリーダー機能を使用するには、USB フラッシュディスクをプロジェクターに接続する必要があります。

プロジェクターでフォトまたは Office ファイルを再生するには、次の手順に従います:

- 1. 電源コードの一方の端をプロジェクターに接続し、もう一方の端をコンセントに接続します。プロジェクタ ーのキーパッドまたはリモコンにある「し」ボタンを押して、プロジェクターの電源を入れます。
- 2. プロジェクターに USB フラッシュディスクを接続します。
- 3. プロジェクターのキーパッドにある 📾 またはリモコンにある 📟 を押して、USB リーダーを選択します。 USBリーダーページが開きます。

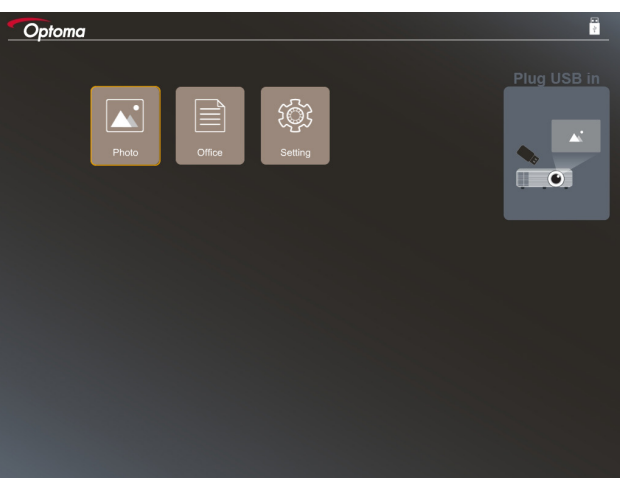

4. USBリーダーメニューにアクセスし、マルチメディアファイルを選択します:**フォト**または Office。または、 設定オプションを選択し、フォトまたは Office の設定を変更します。

USB サポート形式

|     | ストレージ | デバイスタイプ   | ファイルシステム                   |   | ファイルおよびディレクトリレベル                |
|-----|-------|-----------|----------------------------|---|---------------------------------|
| USB |       | USB フラッシュ | FAT16、FAT32<br>、NTFS、ExFAT | • | 最大 999 のディレクトリ/ファイルをサ<br>ポートします |
|     |       |           |                            | • | パス名の長さの制限は 100 文字です             |

注記: サポートされる USB ストレージのサイズは最大 64 GB です。

フォト

◀、▶、▲、または▼を押してフォトを選択し、プロジェクターのキーパッドにある「→」ボタンまたはリモコンにある入力 ボタンを押し、フォトビューアーコントロールにアクセスします。

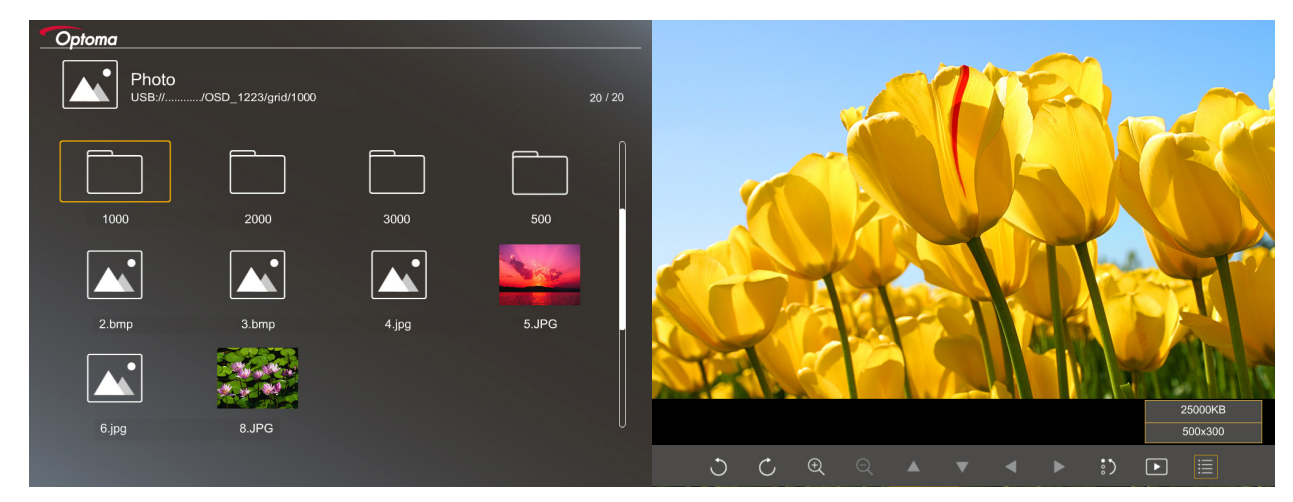

◀、▶、▲、または▼を押して画面上のコントロール機能を選択し、プロジェクターのキーパッドにある「←」」ボタンまたは リモコンにある入力ボタンを押し、コントロール機能を実行します。

コントロールボタンのアイコンと機能は、次の表に含まれています:

| 機能アイコン  | 機能説明                                                                                                |
|---------|----------------------------------------------------------------------------------------------------|
| 30      | 写真を 90 度回転します                                                                                       |
| ΦQ      | ズームインまたはズームアウト                                                                                      |
|         | <ul> <li>ズーム時にパン移動します</li> <li>ツールバーが表示されなくなったとき、前のページまたは次のページに移動します (ズームインするとサポートされません)</li> </ul> |
| :)      | 写真のサイズをデフォルトサイズ (1x) にリセットします                                                                       |
| Þ       | スライドショーで写真を表示します                                                                                    |
|         | 写真の情報を表示します                                                                                         |
| (リモコン上) | 前または次のページに移動します                                                                                     |

#### 写真のサポート形式

| 画像形式 | プロファイル      | カラースペース | サイズ制限                   |
|------|-------------|---------|-------------------------|
| JPEG | ベースライン      | YUV400  | 8000*6000               |
|      |             | YUV420  | 8000*6000               |
|      |             | YUV422  | 8000*6000               |
|      |             | YUV440  | 8000*6000               |
|      |             | YUV444  | 8000*6000               |
|      | Progressive | YUV400  | 幅 <= 8000 および高さ <= 6000 |
|      |             | YUV420  |                         |
|      |             | YUV422  |                         |
|      |             | YUV440  |                         |
|      |             | YUV444  |                         |

- ・ 提案: BMP および JPG プログレッシブファイルのサポートサイズを制限します。
- BMP 解像度は最大 1600x1200 までサポートします。
- JPEG 解像度は最大 1600x1200 までサポートします。

#### Office

◀、▶、▲、または▼を押してドキュメントを選択し、プロジェクターのキーパッドにある「←」」ボタンまたはリモコンにある入力ボタンを押し、ドキュメントビューアーコントロールにアクセスします。

| Dffice<br>JSB:///OSD_1223/grid/dddd |                          |                | 3 / 20         |
|-------------------------------------|--------------------------|----------------|----------------|
| Fliename                            | Date                     | Size           |                |
| dddd                                | 2018/12/31               | 125MB          |                |
| dddd                                | 2018/12/31<br>2018/12/31 | 125MB<br>125MB |                |
| dddd                                | 2018/12/31               | 125MB          |                |
| dddd                                | 2018/12/31               | 125MB          |                |
| office_test_1225.doc                | 2018/12/25               | 5MB            | U              |
|                                     |                          |                |                |
|                                     |                          |                |                |
|                                     |                          | Fit to         | Width          |
|                                     | Ð                        | 96             | page:1000/1000 |

◀、▶、▲、または▼を押して画面上のコントロール機能を選択し、プロジェクターのキーパッドにある「←」」ボタンまたは リモコンにある入力ボタンを押し、コントロール機能を実行します。

コントロールボタンのアイコンと機能は、次の表に含まれています:

| 機能アイコ | ン | 機能説明                                                                                                |
|-------|---|----------------------------------------------------------------------------------------------------|
| θQ    |   | ズームインまたはズームアウト<br>注記: <i>デフォルトの倍率はシステムによって設定されます。</i>                                               |
| ▲ ▼ ◄ |   | <ul> <li>ズーム時にパン移動します</li> <li>ツールバーが表示されなくなったとき、前のページまたは次のページに移動します (ズームインするとサポートされません)</li> </ul> |

| 機能アイコン                     | 機能説明                                                              |
|----------------------------|-------------------------------------------------------------------|
| Q                          | 高さに合わせ、幅に合わせる、または画面に合わせます                                         |
| ページ: 1000 / 1000           | 現在のページ/合計ページ                                                      |
| Page-) / Page-)<br>(リチコント) | <ul> <li>前または次のページに移動します</li> <li>Excel でワークシートを切り替えます</li> </ul> |

#### ドキュメントのサポート形式

| ファイル形式        | サポートバージョン                                        | ページ/行<br>制限                                                        | サイズ制限     | コメント                                 |
|---------------|--------------------------------------------------|--------------------------------------------------------------------|-----------|--------------------------------------|
| Adobe PDF     | PDF 1.0                                          | 1 ファイルにつき最大                                                        | 最大 75 MB  | -                                    |
|               | PDF 1.1                                          | 1000 ページ                                                           |           |                                      |
|               | PDF 1.2                                          |                                                                    |           |                                      |
|               | PDF 1.3                                          |                                                                    |           |                                      |
|               | PDF 1.4                                          |                                                                    |           |                                      |
| MS Word       | British Word 95                                  | Office ビューアは MS                                                    | 最大 100 MB | 簡体字中国語フォント<br>の太字テキストをサポ<br>ートしていません |
|               | Word 97、2000、2002、2003                           | Word ファイルのすべ                                                       |           |                                      |
|               | Word 2007 (.docx)、2010<br>(.docx)                | ードしないため、ページと行の明確な制限は<br>ありません                                      |           |                                      |
| MS Excel      | British Excel 5、95                               | 行制限:最大 595                                                         | 最大 15 MB  | パスワードで保護され<br>たシートをサポートし<br>ていません    |
|               | Excel 97、2000、2002、2003                          | 列制限:最大 256                                                         |           |                                      |
|               | Excel 2007 (.xlsx), 2010<br>(.xlsx)              | シート:最大 100                                                         |           |                                      |
|               | Office XP Excel                                  | <b>注記:</b> 上記の3つの制限<br>のいずれも、1つのExcel<br>ファイルに同時に表示する<br>ことはできません。 |           |                                      |
| MS PowerPoint | British PowerPoint 97                            | 1 ファイルにつき最大                                                        | 最大 19 MB  | スライドショーをサポ<br>ートしません                 |
|               | PowerPoint 2000, 2002, 2003                      | 1000 ページ                                                           |           |                                      |
|               | PowerPoint 2007 (.pptx)                          |                                                                    |           |                                      |
|               | PowerPoint 2010 (.pptx)                          |                                                                    |           |                                      |
|               | Office XP PowerPoint                             |                                                                    |           |                                      |
|               | PowerPoint プレゼンテーシ<br>ョン -2003 およびそれ以前<br>(.pps) |                                                                    |           |                                      |
|               | PowerPoint プレゼンテーショ<br>ン - 2007 および 2010 (.ppsx) |                                                                    |           |                                      |

注記: PowerPoint のアニメーションはサポートされていません。

## USBディスプレイ(モバイルデバイスを USB ポートに直接接続する)

#### USB ケーブルによるスクリーンミラーリング

USB 充電ケーブルを使ってデバイスをプロジェクターに接続し、iOS または Android 画面をミラーリングします。コンテンツを大きな画面で簡単に共有できる便利な機能です。

#### 注記:

- USBディスプレイ機能を使用するには、スマートデバイスからプロジェクターへの接続が必要です。
- USB 充電ケーブルを使ってデバイスをプロジェクターに接続し、iOS または Android 画面をミラーリングします。 コンテンツを大きな画面で簡単に共有できる便利な機能です。
- Android デバイスの場合、スクリーンミラーリングには、無料のモバイルアプリをダウンロードする必要があります。

スマートデバイスの画面をプロジェクターにミラーリングするには、以下の手順に従います:

- 1. 電源コードの一方の端をプロジェクターに接続し、もう一方の端をコンセントに接続します。プロジェクターのキーパッドまたはリモコンにある「し」ボタンを押して、プロジェクターの電源を入れます。
- 2. 次のいずれかの操作を行います:

#### iOS の場合:

a) プロジェクターのキーパッド 🚾 またはリモコンの 📼 を押して、USBディスプレイを選択します。 USB ディスプレイページが開きます。

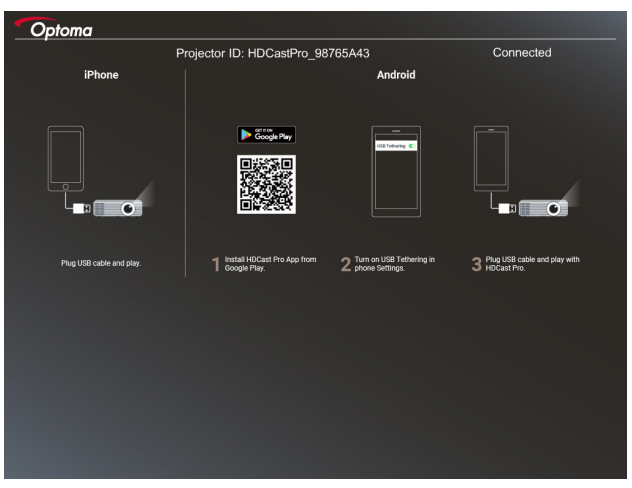

*b)* プロジェクターとスマートデバイスを*USB*ケーブルで接続します。スマートデバイスの画面が自動的に プロジェクターにミラーリングされます。

#### Android の場合:

a) ご利用のスマートデバイスに Google Play から HDCast Pro アプリをダウンロードし、インストールします。

b) 設定 > その他 をタップし、スマートデバイスの USB テザリング を有効にします。

注記: テザリング機能の場所は、ご利用のスマートデバイスによって異なる場合があります。

- c) プロジェクターとスマートデバイスをUSBケーブルで接続します。
- d) スマートデバイスで HDCast Proアプリを開き、HDCast Pro アイコンをタップします。 スマートデバイス の画面がプロジェクターにミラーリングされます。

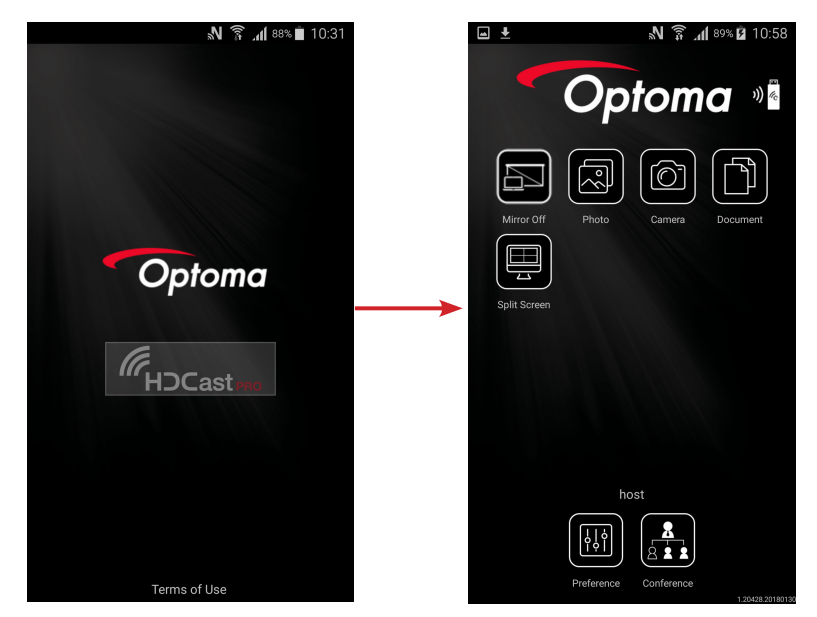

#### 注記:

- サポートされるオペレーティングシステムは Android バージョン 5.0 以上で、 推奨 CPU は Quad Core 以上です。
- モバイルコンテンツオーディオをライン出力するために 3.5 mm の電話ジャックまたはスピー カーが必要です。
- USB ディスプレイは、DRM (Digital Rights Management) 付きのアプリをサポートしていません。
- スマートデバイスに同梱されているデフォルトのケーブルアクセサリを使用してください。
- USB タイプ C をサポートするスマートデバイスは、USB ディスプレイ機能をサポートしていな い可能性があります。USB ディスプレイ機能は、USB 2.0インターフェイスを使用します。

## ネットワーク ディスプレイ

#### オプションの WiFi ドングルを使ったワイヤレス投影

オプションの WiFi ドングルと無料モバイルアプリを使用して、ラップトップやタブレット、モバイルデバイスにワイヤレス 接続し、コンテンツを大きな画面に投影することができます。 最大4台のデバイスをプロジェクターに同時接続すること ができます。

WiFi 表示ならケーブルが散らかることがなく、接続の多用途性も広がります。

スマートデバイスの画面をプロジェクターにミラーリングするには、以下の手順に従います:

- 1. 電源コードの一方の端をプロジェクターに接続し、もう一方の端をコンセントに接続します。 プロジェクタ ーのキーパッドまたはリモコンにある「し」ボタンを押して、プロジェクターの電源を入れます。
- 2. プロジェクターのキーパッドの em またはリモコンの em を押して、ネットワーク ディスプレイを選択しま す。 ネットワーク ディスプレイページが開きます。

| Optoma                                                                    |                                                    |                                                                                                    |
|---------------------------------------------------------------------------|----------------------------------------------------|----------------------------------------------------------------------------------------------------|
| Setup process<br>(After setup, select the projector directly in HDCast Pr | ro device list for casting.)                       |                                                                                                    |
|                                                                           |                                                    |                                                                                                    |
| Laptop                                                                    |                                                    |                                                                                                    |
| Q http://www.optoma.com/hdcastpro                                         | Name (SSID):                                       |                                                                                                    |
| Mobile<br>O HDCast Pro                                                    |                                                    |                                                                                                    |
| freedad on the                                                            |                                                    |                                                                                                    |
|                                                                           | MA Password:                                       | Hore setects * With C                                                                                                    |
|                                                                           | HDOWN DYLLXXXX + *<br>HDOWN DYLLXXXX + *           | Wi-FL0000 P constrained by the second second |
|                                                                           | Office                                             | Other                                                                                                    |
|                                                                           |                                                    |                                                                                                    |
| Install HDCast Pro App from App Store, Google Play                        | Connect your phone or laptop to projector in Wi-Fi | Launch HDCast Pro and enter "Advanced" to setup a                                                                                                    |
| or Optoma website.                                                        | settings (Name(SSID) and password on top).         | network for projector in "Network Settings".                                                                                                    |
|                                                                           |                                                    | Reconnect your phone or laptop to your Wi-Fi (not the                                                                                                    |
|                                                                           |                                                    | - Houst He jour heriony.                                                                                                    |
|                                                                           |                                                    |                                                                                                    |
|                                                                           |                                                    |                                                                                                    |

- モバイルデバイスのオペレーティングシステムに応じて、App Store (iOS) または Google Play (Android) を開き、スマートデバイスに HDCast Pro をインストールします。 ノートパソコンを使用している場合は、HDCast Pro アプリを <u>www.optoma.com/hdcastpro</u> ウェブサイト からダウンロードします。
- 4. Wi-Fi ドングル (オプション) をプロジェクターに接続します。
- スマートデバイスまたはノートパソコンを Wi-Fi 経由でプロジェクタに接続します。接続パラメータの例を 以下に示します:
   プロジェクターの SSID: HDCastPro\_XXX
   Wi-Fi パスワード: XXX
   **注記:** プロジェクターの SSID と Wi-Fi パスワードは、接続されている Wi-Fi ドングルによって異なります。
- 6. スマートデバイスまたはノートパソコンで HDCast Pro アプリを開き、(詳細設定) メニューで、**ネットワー ク設定**を行い、プロジェクターに対する接続を確立します。
- 7. スマートデバイスまたはノートパソコンをHDCast Pro\_XXX 以外の希望の Wi-Fi アクセスポイントに接続 します。

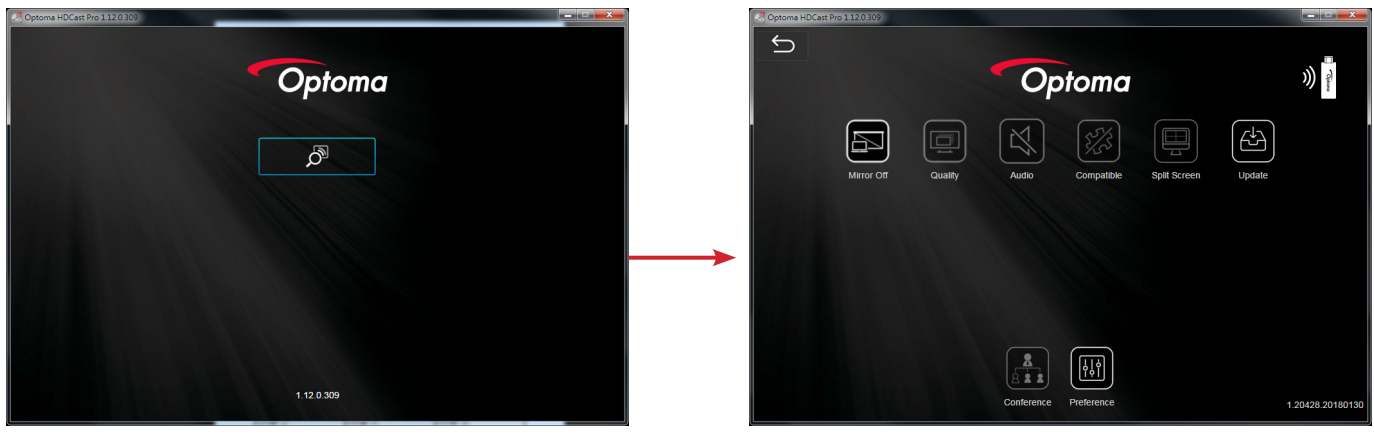

#### サポートされる機能

| デバイス    | 機能      | 制限                         |
|---------|---------|----------------------------|
| ノートパソコン | ミラーリング  | Windows 10                 |
|         | 分割スクリーン | 注記: 拡張モードはサポートされてい<br>ません。 |
| iOS     | フォト     | スクリーンミラーリングおよびビデオコ         |
|         | ドキュメント  | ンテンツはサポートされていません           |
|         | カメラ     |                            |
|         | 分割スクリーン |                            |
| Android | ミラーリング  | ビデオコンテンツはサポートされて           |
|         | フォト     | ません                        |
|         | ドキュメント  |                            |
|         | カメラ     |                            |
|         | 分割スクリーン |                            |

#### システム要件

| オペレーティングシステム/項目 |                             | 要件 |
|-----------------|-----------------------------|----|
| Windows:        |                             |    |
| CPU             | デュアルコア Intel Core i 2.4GHz  |    |
| メモリ             | DDR 4GB 以上                  |    |
| グラフィックスカード      | 256MB VRAM 以上               |    |
| オペレーティングシステム    | Windows 7/8.0/8.1/10 またはそれ以 | 降  |
|                 |                             |    |

#### 注記:

- ATOM および Celeron プロセッサはサポートされていません。
- スターターバージョンのオペレーティングシステムはサポートされていません。
- 拡張モードは、Windows 10 オペレーティングシステム搭載の一部のノートパソコンをサポートしていない場合 があります。

#### Mac:

| CPU                 | デュアルコア Intel Core i 1.4GHz またはそれ以上            |
|---------------------|-----------------------------------------------|
|                     | 注記: PowerPC はサポートされていません。                     |
| グラフィックカード           | Intel、nVIDIA、または 64MB VRAM 以上の ATI グラフィックスカード |
| オペレーティングシステム        | Mac OS X 10.11 またはそれ以降                        |
| 注記: オペレーティングシステムが最新 | 所のものであることを確認してください。                           |
| iOS:                |                                               |
| iOS                 | iOS 10またはそれ以降                                 |
|                     | iPhone 5 以降のすべての iPhone™ モデル                  |
| 7/1/2               | iPad mini 2 以降のすべての iPad™ モデル                 |
| ストレージ               | 少なくとも 40MB の空き容量                              |
| Android:            |                                               |
| スマートフォンパッド          | Android 5.0 またはそれ以降 (1 GB RAM 搭載)             |
| 解像度                 | WVGA $\sim$ 1080p                             |
| CPU                 | クアッドコアまたはそれ以上                                 |
| ストレージ               | 少なくとも 40MB の空き容量                              |
|                     |                                               |

### www.optoma.com